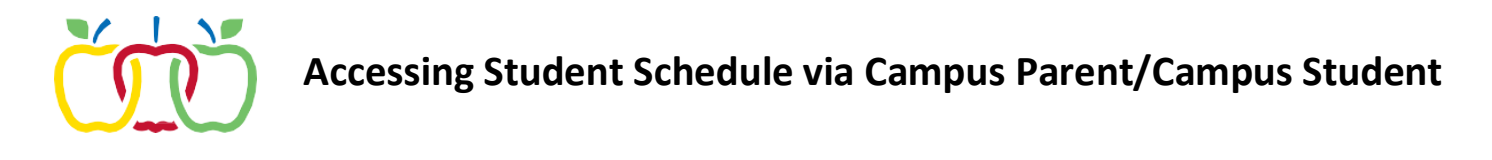

- 1. Login to the Infinite Campus Parent Portal (portal.aasd.k12.wi.us)
- a. If you have forgotten your username or password, please click the appropriate link on the login page. Forgot Password? Forgot Username?

If you do not have an account for the Infinite Campus Parent Portal, please contact the AASD Helpdesk at 920-993-7062

2. Once logged in, please click on Schedule in the left column.

| ≡              | Infinite<br>Campus |                            |                                       |  |                         |  | ۴       | 2      |
|----------------|--------------------|----------------------------|---------------------------------------|--|-------------------------|--|---------|--------|
| Message Center |                    | Schedule                   |                                       |  |                         |  | TEST JO | ONES - |
| Today          |                    | 20-21_EVS                  |                                       |  |                         |  |         |        |
| Calendar       |                    | Sem 1 Sem 2                |                                       |  |                         |  |         |        |
| Schedule       |                    | Term Sem 1 (09/01 - 01/16) |                                       |  |                         |  |         |        |
| Fees           |                    | AM                         | AM ATTENDANCE 3                       |  | SAMPLE TEACHER          |  |         |        |
| Documents      |                    |                            | 8:27 AM - 11:39 AM                    |  | Rm: -                   |  |         |        |
| More           |                    | РМ                         | PM ATTENDANCE 3<br>12:31 PM - 3:16 PM |  | SAMPLE TEACHER<br>Rm: - |  |         |        |
|                |                    |                            |                                       |  |                         |  |         |        |

- 3. From the Schedule tab, you will see the courses your student is enrolled in.
- 4. If you have additional students, please click on the arrow in the upper right corner to display and click on the other students' name.

|                |                            |                                       |                         |               | <b>Å Å</b>   |
|----------------|----------------------------|---------------------------------------|-------------------------|---------------|--------------|
| Message Center | Schedule                   |                                       |                         |               | TEST JONES 🛎 |
| Today          | 20-21_EVS                  |                                       |                         | TEST JONES    |              |
| Calendar       | Sem 1 Sem 2                |                                       |                         |               |              |
| Schedule       | Term Sem 1 (09/01 - 01/16) |                                       |                         | TESTING JONES | ò            |
| ees            |                            | AM ATTENDANCE 3 SAMPLE TEACHER        |                         |               |              |
| Documents      |                            | 8:27 AM - 11:39 AM                    | Rm: -                   |               |              |
| More           | РМ                         | PM ATTENDANCE 3<br>12:31 PM - 3:16 PM | SAMPLE TEACHER<br>Rm: - |               |              |
|                |                            |                                       |                         |               |              |